# ライトリーグ操作マニュアル

### 試合当日の流れ

ライトリーグ HP にログインし https://hard.l-darts.com/

## 1, スケジュールの確認

| Light League<br>Still Darts League Syst | <b>e</b><br>tem |        |       |       |       | ł               |                | A             |            | 5       |
|-----------------------------------------|-----------------|--------|-------|-------|-------|-----------------|----------------|---------------|------------|---------|
| Login                                   | CAMES           | VENUES | TEAMS | ORDER | LOCIN | PROFILE         | 倒人成績           | REGISTER      | 規約         | CONTACT |
| こんにちは demoP1 さん<br>クリックしてログアウト          |                 |        |       |       |       |                 |                |               |            |         |
|                                         |                 |        |       |       |       | Proudly powered | I by WordPress | Theme: Newsup | by Themean | san.    |

<mark>青矢印</mark>部分 を選択

## 2,当日の試合の確認

| * SCHEDULE CAMES VENUES TEAMS ORDER LOGIN PROFILE 化A.KM RECISTER 規格 CONTACT<br>Login<br>ここここここここここここここここここここここここここここここここここここ | Light League<br>Still Darts League System | THE                 | HH                                                       | P.L.  |
|----------------------------------------------------------------------------------------------------|-------------------------------------------|---------------------|----------------------------------------------------------|-------|
| こんにちは demoP1 さん<br>クリックしてログアウト<br>Proudly powered by WordPress   Theme: Newsup by Themeensor.                                | CAMES VENUES                              | TEAMS ORDER LOGIN P | *ROFILE 和人成語 REGISTER 規約 CO                              | NTACT |
| Proudly powered by WordPress   Theme: Newsup by Themeenser.                                                                  | こんにちは demoP1 さん<br>クリックしてログアウト            |                     |                                                          |       |
|                                                                                                    |                                           | Prou                | adly powered by WordPress   Theme: Newsup by Themeansar. |       |
|                                                                                                    |                                           |                     |                                                          |       |

| ames       |         |                     |    |                                      |
|------------|---------|---------------------|----|--------------------------------------|
|            |         |                     |    |                                      |
|            |         |                     |    |                                      |
|            |         |                     |    | ΝΟΙΟΝΙΙΝΕ                            |
| к.         | TEAM    | RES                 | LT |                                      |
| H : A      | Apple   | 1 -                 | 0  |                                      |
| 1          | Android | 2022-07-04 20:30:00 |    | nn onlir                             |
| H : L      | Linux   | 0 -                 | 0  |                                      |
| × A : A    | Apple   | 2022-07-18 20:30:00 |    |                                      |
| H : A      | Apple   | 1 -                 | 1  |                                      |
| A : V      | Windows | 2022-08-01 20:30:00 |    |                                      |
| H : A      | Android | 0 -                 | D  | 09-26 13:31 管理者                      |
| 4 A : A    | Apple   | 2022-08-15 20:30:00 |    | 今日は、台湾が近づいているので、よく注意して対応を<br>お願いします。 |
| H : A      | Apple   | 1 -                 | 1  | 09-26 13:35 王林                       |
| A : L      | Linux   | 2022-08-29 20:30:00 |    | ्र इंटरइंट                           |
| Н: V       | Windows | 0 -                 | 0  |                                      |
| 0<br>A : A | Apple   | 2022-09-12 20:30:00 |    |                                      |

青矢印部分を選択

| Â   | so  | CHEDULE     | GAMES | VENUE | S TEAMS | ORDER   | LOGIN       | PROFILE | 個人成結   | REGISTER | 規約 | CONTACT                              |
|-----|-----|-------------|-------|-------|---------|---------|-------------|---------|--------|----------|----|--------------------------------------|
| gan | nes |             |       |       |         |         |             |         |        |          |    |                                      |
|     |     |             |       |       |         |         |             |         |        |          |    |                                      |
|     |     |             |       |       |         |         |             |         |        |          |    | NOTONLINE                            |
|     | R.  |             |       | TEAM  |         |         |             |         | RESULT |          |    |                                      |
|     |     | H : Apple   |       |       |         |         |             |         | 1 - 0  |          |    |                                      |
|     | 1   | A : Android |       |       |         | 2022-07 | -04 20:30:0 | 0       |        |          |    | <b>nn1</b> onlin                     |
|     | 2   | H : Linux   |       |       |         |         |             |         | 0 - 0  |          |    | nakka .com                           |
|     | 2   | A : Apple   |       |       |         | 2022-07 | -18 20:30:0 | 0       |        |          |    |                                      |
|     | 2   | H : Apple   |       |       |         |         |             |         | 1 - 1  |          |    |                                      |
|     | Ĩ   | A : Window  | s     |       |         | 2022-08 | -01 20:30:0 | 0       |        |          |    |                                      |
|     | 4   | H : Android |       |       |         |         |             |         | 0 - 0  |          |    | 09-26 13:31 管理者                      |
|     | 4   | A : Apple   |       |       |         | 2022-08 | -15 20:30:0 | 0       |        |          |    | 今日は、台裏が近づいているので、よく注意して対応を<br>お願いします。 |
|     |     | H : Apple   |       |       |         |         |             |         | 1 - 1  |          |    | 09-26 13:35 王林                       |
|     | 2   | A : Linux   |       |       |         | 2022-08 | -29 20:30:0 | 0       |        |          |    | ्रकटरकट                              |
|     | 6   | H : Window  | s     |       |         |         |             |         | 0 - 0  |          |    |                                      |
|     |     | A : Apple   |       |       |         | 2022-09 | -12 20:30:0 | 0       |        |          |    |                                      |

矢印がn01 のリンクになっております。

## <u>7、n01の進め方</u>

ホームチームがn01 をスケジュールモードで立ち上げる。

| スケジュールモード |  |
|-----------|--|
| メニュー      |  |
|           |  |

スケジュールモードを選択

| (+-)                                                                                                    | <b>n01オンライン</b><br>スケジュールモード | 開始                 |
|----------------------------------------------------------------------------------------------------|------------------------------|--------------------|
| ホーム                                                                                                    |                              |                    |
| プレイヤー名/チーム名                                                                                                    |                              |                    |
| <ul><li>□ Webカメラを使用する</li><li>Webカメラの設定</li></ul>                                                                                                    |                              |                    |
| タイトル(任意)                                                                                                    |                              |                    |
| 202001 вне ийн лир А В SH ОррИ А В SH ОррИ А В SH ОРРИ А В SH ОРРИ А В S | ii A                         | <u>ਡ∧ca</u> ⇒<br>へ |

チーム名を記入 タイトルを 【LL 曜日ディビジョン〇】 例【LL 火曜日 D2】

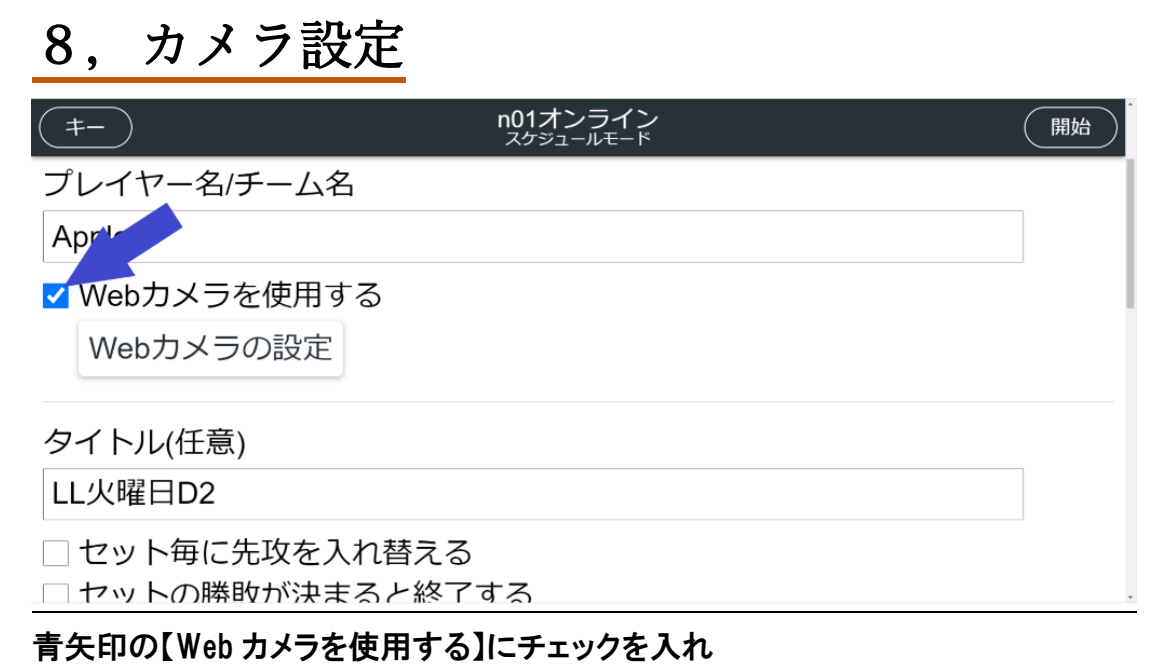

### 【Web カメラの設定】を選択

| (キャンセル)                                                                  | Webカメラ設定                                        | 完了                    |
|--------------------------------------------------------------------------|-------------------------------------------------|-----------------------|
| Webカメラの動作確認ができているのは<br>Android 5以降です。<br>iPhoneでカメラを使用するには、Safari        | Chrome、Edge、Firefox、macOSのSafari 1<br>で開いてください。 | 1以降、iOS 11以降(Safari)、 |
| <ul> <li>Webカメラを別端末で使</li> <li>相手の映像を自動で</li> <li>カメ、枠にオーディオレ</li> </ul> | i用する<br><sup>*</sup> 拡大する<br>·ベルを表示             |                       |
| ✓ オーディオを使う 既定 -                                                          |                                                 |                       |

【Webカメラを別端末で使用する】にチェックを入れる

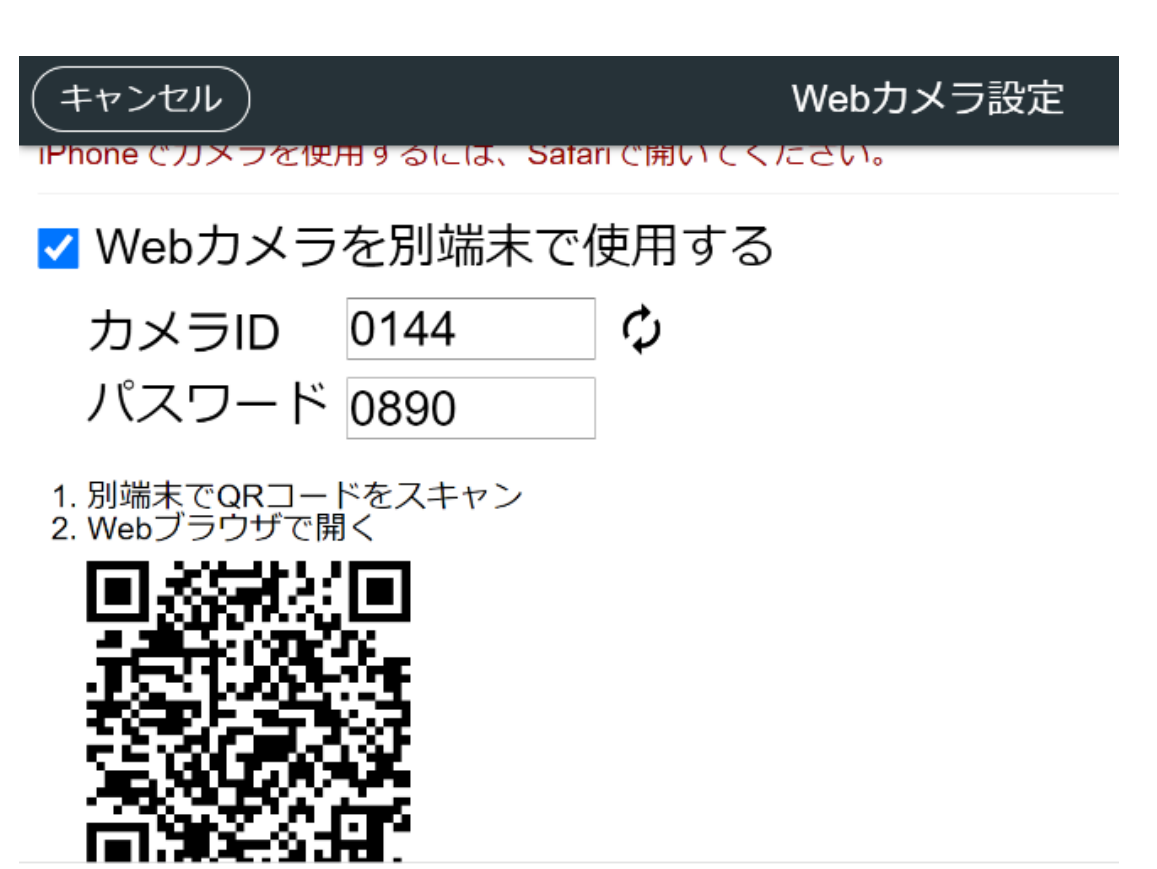

カメラで使用する携帯電話で QR コードを読み取り携帯に送られたカメラ ID と PASS の許可をする。三脚に携帯電話をセットする

## 9, 試合内容

| <b>(=</b> -                              | <b>n01オンライン</b><br>スケジュールモード | 開始 |
|------------------------------------------|------------------------------|----|
| スケジュール一覧                                 |                              |    |
| <b>ガロン</b><br>(1001, 30 ラウンド, 1 Leg先取)   |                              |    |
| <b>ダブルス1</b><br>(501, 15 ラウンド, 2 Leg先取)  |                              |    |
| <b>ダブルス2</b><br>(501, 15 ラウンド, 2 Leg先取)  |                              |    |
| <b>シングルス1</b><br>(501, 15 ラウンド, 2 Leg先取) |                              |    |

### 初期設定では

ガロン ダブルス1 ダブルス 2 シングル 1~4 となっております。 ガロンをトリオスへ変更し、1001 を 901 へ変更する。

シングル3~4をゴミ箱ボタンで削除する。

| =-                                       | n01オンライン<br>スケジュールモード | 開始 |
|------------------------------------------|-----------------------|----|
| <b>シングルス1</b><br>(501, 15 ラウンド, 2 Leg先取) |                       |    |
| <b>シングルス2</b><br>(501, 15 ラウンド, 2 Leg先取) |                       |    |
| <b>ダブルス1</b><br>(501, 15 ラウンド, 2 Leg先取)  |                       |    |
| <b>ダブルス2</b><br>(501, 15 ラウンド, 2 Leg先取)  |                       |    |
| トリオス                                     |                       |    |

試合の順番を シングル1 シングル 2 ダブルス1 ダブルス2 トリオス の順に変更する。 上記が完了したら開始ボタンを押す 開始ボタンを押すと URL がでるので⊐ピーしていただき

| (キャンセル) n01オンライン<br><sup>待機中…</sup>                               |
|-------------------------------------------------------------------|
| 対戦相手に以下の待ち合わせキーもしくはURLを送ってください。                                   |
| 待ち合わせキー 655 908                                                   |
| https://nakka.com/n01/online/schedule/?pid=f2a9783b_1665027357405 |
| ⊐ピ–                                                               |
|                                                                   |
| 対戦相手が開始するまでお待ちください。                                               |
|                                                                   |

【GAME】から試合を選択し

| Windows | 51         | Apple | N01 ONLINE                           |
|---------|------------|-------|--------------------------------------|
|         | [9339]     |       |                                      |
| 1.8     | [B888]     | 1.王林  | nn1 onune                            |
| Windows | <b>S</b> 2 | Apple | nakka .com                           |
|         | [888]      |       |                                      |
| 1.サッシ   | _0000_     | 1.紅玉  | LL-CHAT 対戦専用                         |
| Windows | D1         | Apple | 09-26 13:31 管理者                      |
|         |            |       | 今日は、台風が近づいているので、よく注意して対応を<br>お願いします。 |
| 1.玄関    |            | 1.王林  |                                      |
| 2.サッシ   |            | 2.ジョナ |                                      |
| Windows | D2         | Apple |                                      |
|         | _          |       |                                      |
| 1.窓枠    |            | 1.350 |                                      |
| 2.滚     |            | 2.ジョナ |                                      |

上記写真の青矢印部分のチャット欄へペーストする。 ※<u>チームチャットと対戦相手のチャットがあるので間違えないようお願いします</u>。

アウェイチームが URL からn01 へ入り

| (+-)        | <b>n01オンライン</b><br>スケジュールモード | 開始 |
|-------------|------------------------------|----|
| アウェイ        |                              |    |
| 対戦相手が待機中です。 | 名前を入力して開始してください。             |    |
| プレイヤー名/チ    | 一厶名                          |    |
|             |                              |    |
| │ Webカメラを   | 使用する                         |    |
| Webカメラの     | の設定                          |    |
| タイトル(任意)    |                              |    |
| LL火曜日D2     |                              |    |

チーム名記入し

ホームチームと同じくカメラ設定をする

### 右上の開始を押すと試合スタート

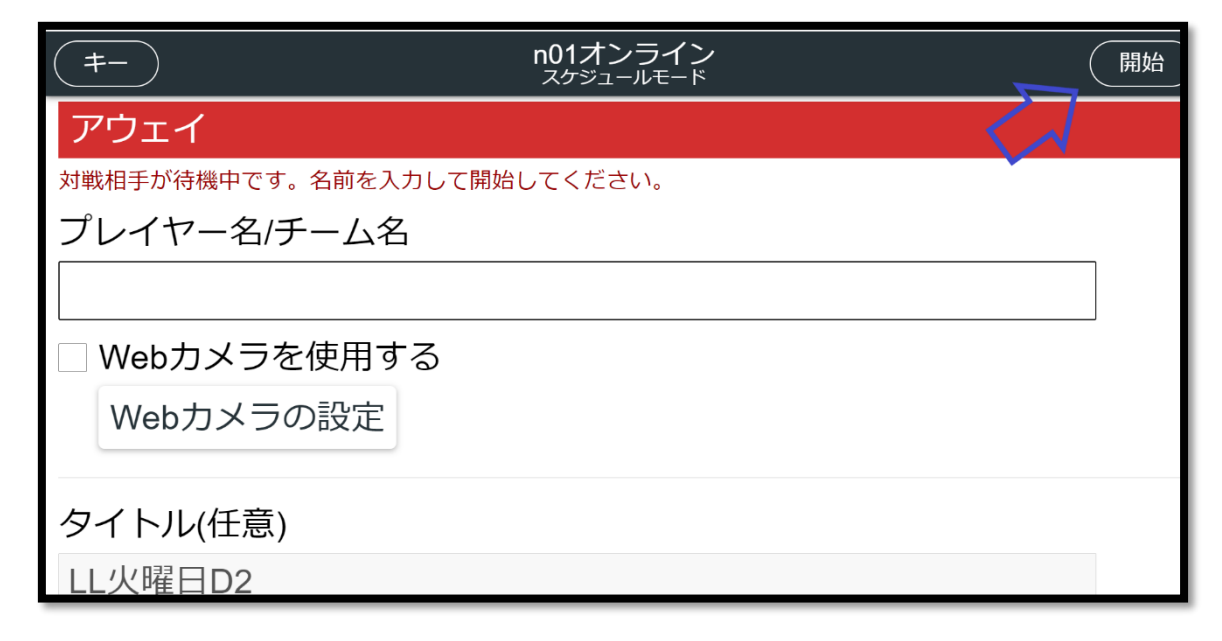

## 10, 結果報告手順

試合終了後⇒n01 オンラインのメニュー⇒n01 ライブに入る 左上の履歴からリーグ結果を選び

| 履歴           | n01 Live                                                                                           | 開始          |
|--------------|----------------------------------------------------------------------------------------------------|-------------|
|              | Fewer Losses, More Profits "I literally freeled out at how easy it is to make profits" Market News | © X<br>Open |
| タイトル(任意)     |                                                                                                    |             |
|              |                                                                                                    |             |
| プレイヤー名       |                                                                                                    |             |
| Player 1     |                                                                                                    |             |
| Player 2     |                                                                                                    |             |
| リーグ結果を選択(タイト | ルで検索可能                                                                                             |             |
|              |                                                                                                    |             |
|              |                                                                                                    |             |
|              |                                                                                                    |             |

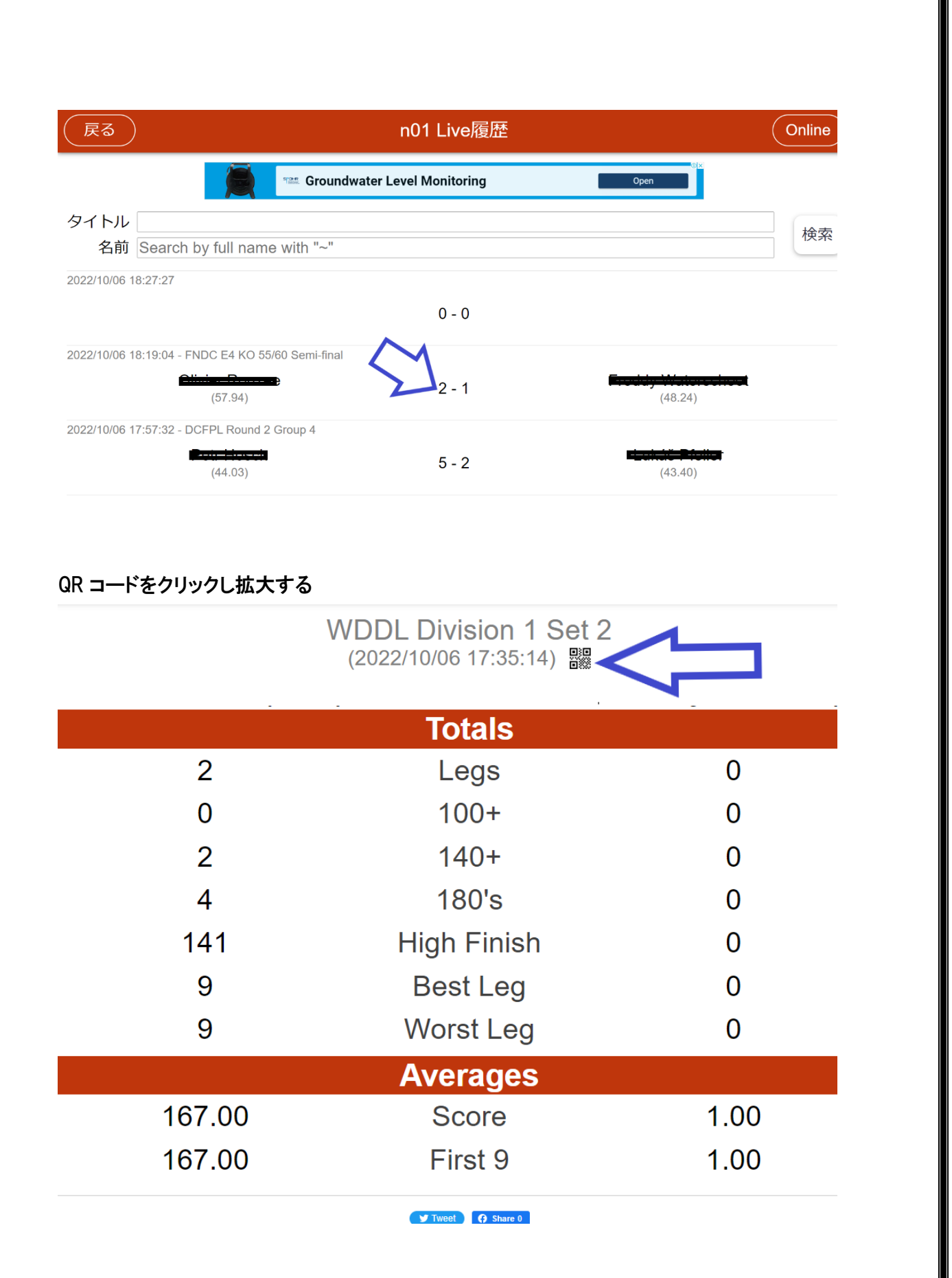

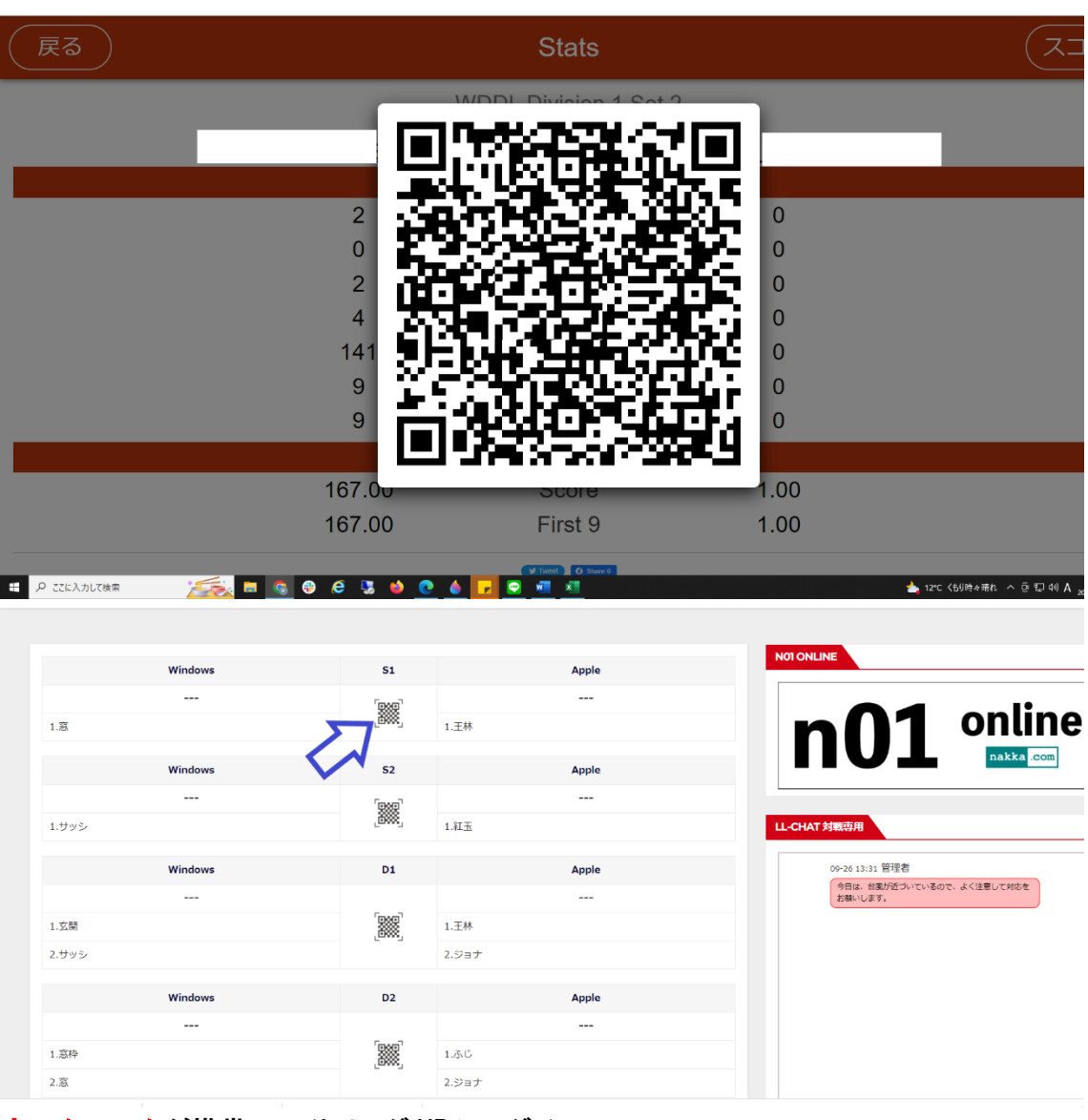

<u>ホームチーム</u>が携帯でライトリーグ HP にログインし 【GAME】から当日の試合ページ⇒QR コードの部分をタップすると カメラが起動するのでn01 履歴から QRコードの写真を撮る ※android は chrome iPhone は safari でライトリーグ HP を立ち上げてください 試合結果がライトリーグ HP へ反映されます。

| *     | SCHEDULE | GAMES | VENUES | TEAMS             | ORDER       | LOGIN | PROFILE  | 個人成績 | REGISTER | 規約 | CONTACT |                                               |  |
|-------|----------|-------|--------|-------------------|-------------|-------|----------|------|----------|----|---------|-----------------------------------------------|--|
| gam   | es       |       |        |                   |             |       |          |      |          |    |         |                                               |  |
|       |          |       |        | $\mathbf{\wedge}$ |             |       |          |      |          |    |         |                                               |  |
|       |          | Apple |        | $\langle \rangle$ | 51          | L     |          | А    | ndroid   |    |         | NOTONLINE                                     |  |
|       |          | 2     |        |                   |             |       |          |      | 0        |    |         |                                               |  |
| 1.王林  | *        |       |        |                   | Ш           | J     | 1.ぐぅぐる   |      |          |    |         | nn online                                     |  |
|       |          |       |        |                   |             |       |          |      |          |    |         | nakka .com                                    |  |
|       |          | Apple |        |                   | S2          | 2     |          | Α    | ndroid   |    |         |                                               |  |
|       |          |       |        |                   | <b>5</b> 88 | Ţ     |          |      |          |    |         |                                               |  |
| 1.8I3 | τŦ       |       |        |                   |             | 8,    | 1.ギャラクシー |      |          |    |         | LL-CHAT 対戦専用                                  |  |
|       |          |       |        |                   | -           |       |          |      |          |    |         |                                               |  |
|       |          | Apple |        |                   | 01          |       |          | A    | ndroid   |    |         | 09-26 13:31 日2年日<br>今日は、台風が近づいているので、よく注意して対応を |  |
|       |          |       |        |                   | -           | _     |          |      |          |    |         | お願いします。                                       |  |
| 1.王林  | *        |       |        |                   |             | 8     | 1.20-6   |      |          |    |         | 09-26 13:34 王林                                |  |
| 2.ジ≡  | зナ       |       |        |                   |             |       | 2.ロボット   |      |          |    |         | C9C                                           |  |
|       |          |       |        |                   |             |       |          |      |          |    |         | https://nakka.com/n01/online/schedule/?       |  |
|       |          | Apple |        |                   | D2          | 2     |          | Α    | ndroid   |    |         | pid=da50b717_1664265887152                    |  |
|       |          |       |        |                   |             |       |          |      |          |    |         | 09-27 17:22 永じ                                |  |
| 1.30  | 5        |       |        |                   |             | 8     | 1.ぐうぐる   |      |          |    |         | pid=657ad16b_1664266939620                    |  |

反映された試合は QR コードではなくゴミ箱へ変わるので

間違えて登録してしまった場合はゴミ箱を選びn01 履歴から正規のQRコードの読み込みを お願いします。

上記操作がわからない場合は事務局担当まで連絡をお願いいたします。

#### 携帯番号

070-8402-8511 廣瀬

LINE ID QR ⊐−ド

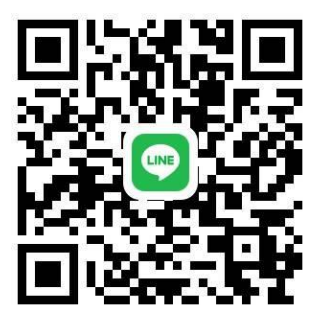